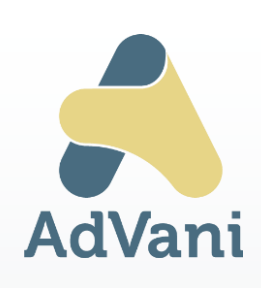

Tijdwinst en kostenbeheersing voor dienstenchequebedrijven

# D-Plan

Planning software voor dienstenchequebedrijven

## Client Installatie (Cloud)

Info Advani Ter Zale 16 8200 Brugge

Bart Syryn 0473 57 55 97 advies@advani.be www.dplan.be

> www.dplan.be www.advani.be

### Webclient D-Plan cloud computing

#### Controle vóór de start van de installatie

- U beschikt over de installatiecode : DPxxxxx (start met DP gevolgd door 5 cijfers)
- Controleer of de gebruiker administratieve rechten heeft op de PC.
- Sluit alle openstaande programma's.
- Schakel antivirusprogramma's tijdelijk uit

#### Installatie D-Plan cloud

Surf naar <u>www.dplan.be</u> en kies op de website voor 'Klantenlogin'

|                     | Home | Over AdVani | D-Plan        | Maatwerk | Klantenlogin | Nieuws | Contact | Support |
|---------------------|------|-------------|---------------|----------|--------------|--------|---------|---------|
| uw partner in groei |      |             |               |          |              |        |         |         |
|                     |      |             |               |          |              | _      |         |         |
|                     |      |             | Klanten Login |          |              |        |         |         |
|                     |      |             | 1 (10)        |          |              | _      |         |         |
|                     |      |             |               |          |              |        |         |         |
|                     |      |             | Gebruikersn   | aam:     |              |        |         |         |
|                     |      |             |               |          |              |        |         |         |
|                     |      |             | Wachtwoord    | :        |              |        |         |         |
|                     |      |             |               |          |              |        |         |         |
|                     |      |             | Enter         |          |              |        |         |         |
|                     |      |             |               |          |              |        |         |         |

In het veld 'gebruikersnaam' vult u de code van het bedrijf in. De code start met DP gevolgd door 5 cijfers.

Voor wachtwoord vult u enkel de cijfers van de code in zonder de prefix 'DP'.

Bevestigen door op 'enter' te klikken.

| Volgend scherm   | verschiint       |   |
|------------------|------------------|---|
| voigonia schonni | V CI SCI IIJI II | • |

| D-Plan pov<br>Ad           | wered by<br><b>Vani</b> |
|----------------------------|-------------------------|
| D-Plan cloud Setup         | 📥 Download              |
| Link: Handleiding installa | atie D-Plan             |

Klik op 'Download' en bevestig eventuele beveiligingswaarschuwingen van Windows.

Het setup bestand wordt nu gedownload.

U kunt het bestand terugvinden in uw download-map in windows verkenner.

Rechts-klikken op het bestand, en kiezen voor 'uitvoeren als administrator'.

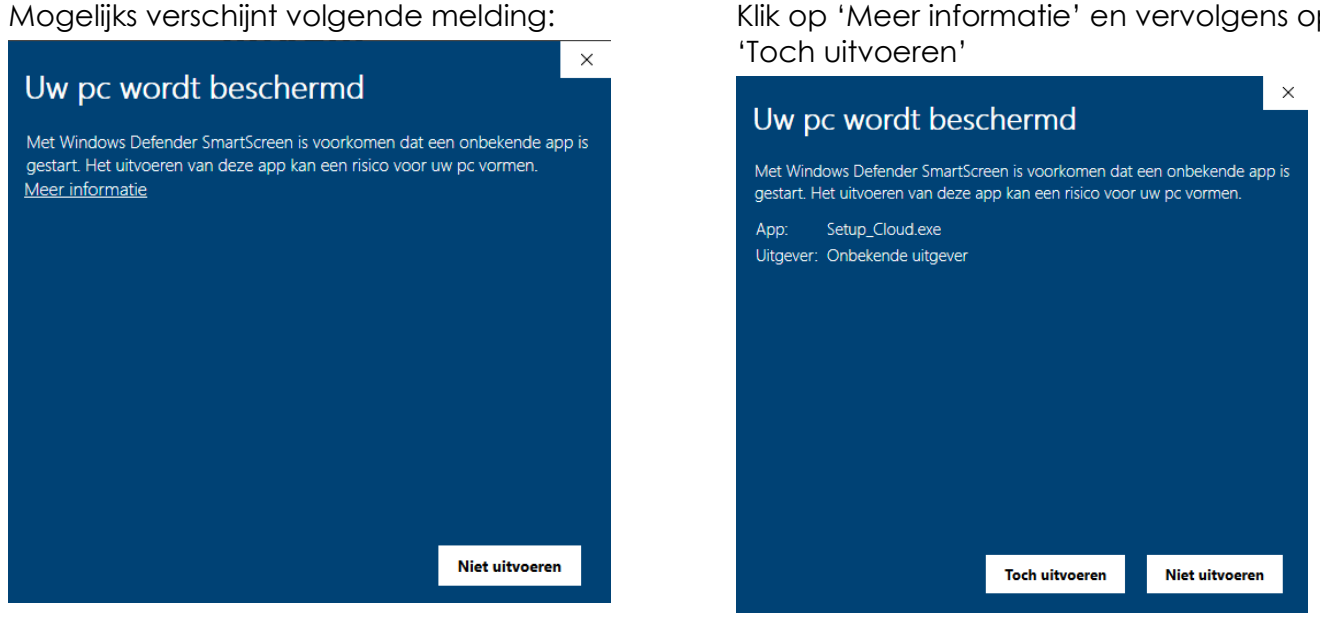

Mogelijks krijgt u nog een scherm met de vraag of uw wijzigingen wil toestaan. Klik op 'Ja'.

Vervolgens krijgt u volgend scherm:

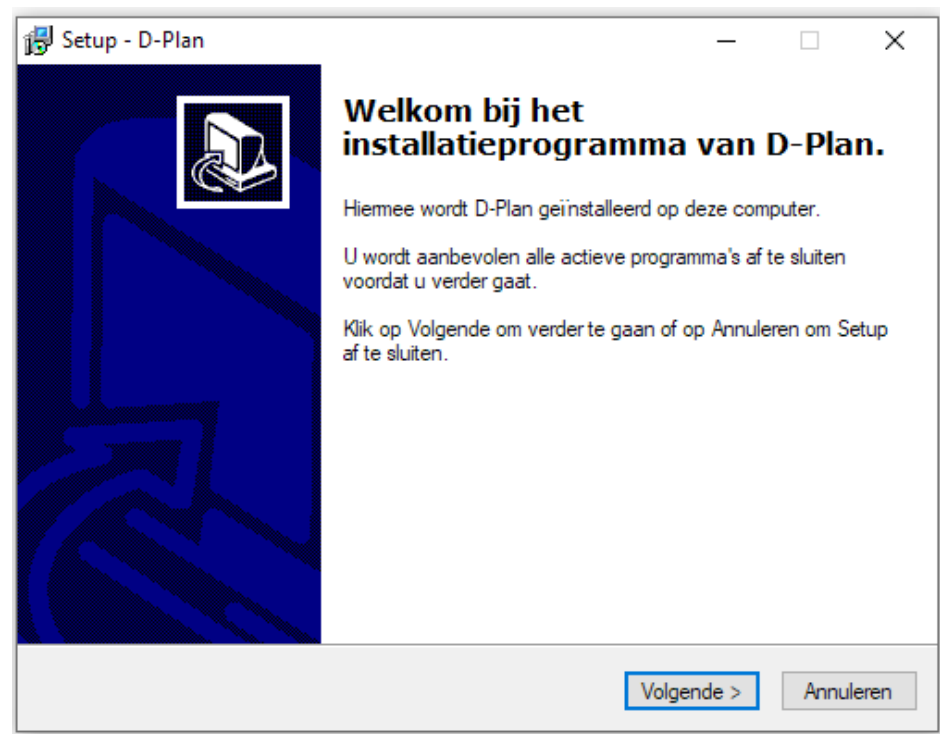

Klik op 'Meer informatie' en vervolgens op

| p <b>pServer Info</b><br>AppServer |                      |            | ¢    |
|------------------------------------|----------------------|------------|------|
| Specifieer AppServer gegevens, kli | k daama op volgende. |            |      |
| Bedrijfscode (DPxxxxx)             |                      |            |      |
| App Service Naam                   |                      |            |      |
| AS_DPlan                           |                      |            |      |
| Server                             |                      |            |      |
| 185.162.29.195                     |                      |            |      |
| ProxyHost                          |                      |            |      |
| ProxyPort                          |                      |            |      |
|                                    |                      |            |      |
|                                    | < Vorige             | Volgende > | Annu |

Vul in het veld 'Bedrijf' terug de code in 'DPxxxxx' (DP gevolgd door 5 cijfers). Aan de andere velden hoeft u niets te wijzigen. Klik op 'volgende'.

| 🔁 Setup - D-Plan                                                                                                    | _          |       | ×    |
|----------------------------------------------------------------------------------------------------|------------|-------|------|
| Het voorbereiden van de installatie is gereed<br>Setup is nu gereed om te beginnen met het installeren van D-Plar<br>computer. | n op deze  | (     |      |
| Klik op Installeren om verder te gaan met installeren.                                                                         |            |       |      |
|                                                                                                    |            |       |      |
|                                                                                                    |            |       |      |
|                                                                                                    |            |       |      |
|                                                                                                    |            |       |      |
|                                                                                                    |            |       |      |
| < Vorige Ir                                                                                                    | nstalleren | Annul | eren |

Klik op Installeren.

Na installatie verschijnt onderstaand scherm. U kan op 'Voltooien' klikken en gebruik maken van D-Plan.

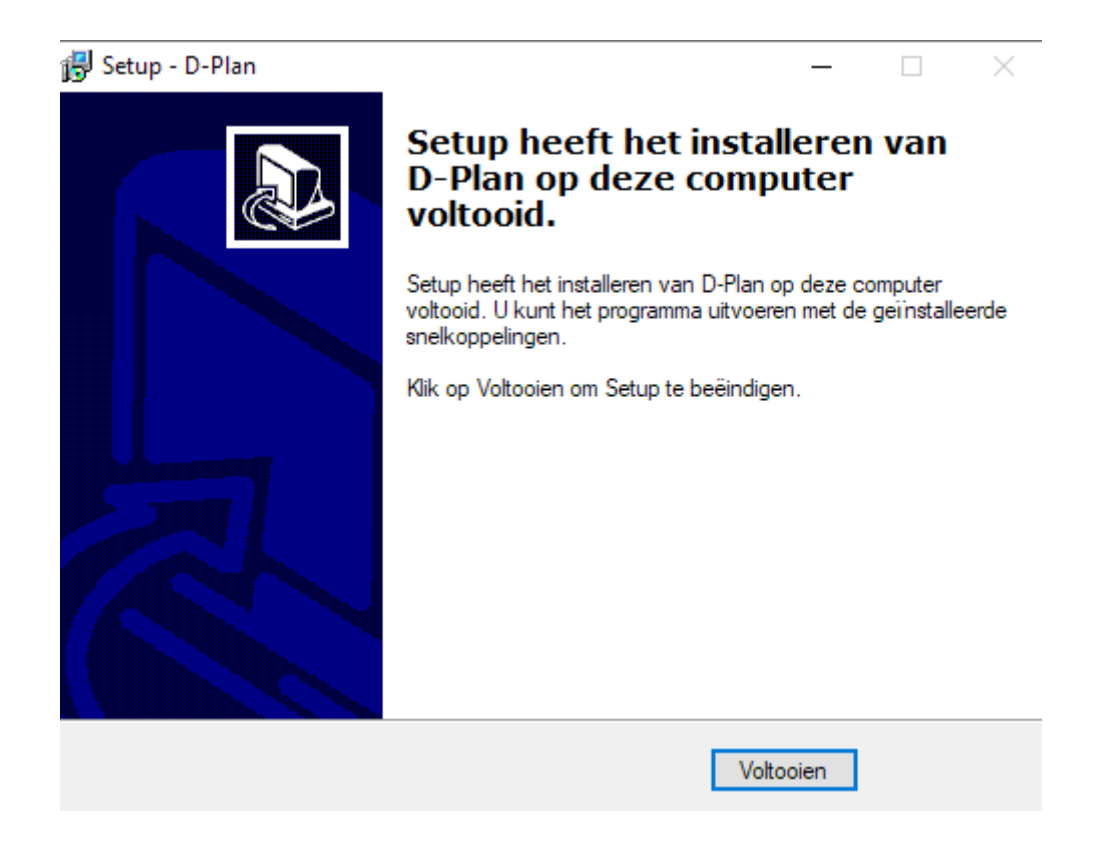

#### **Opstarten D-Plan**

Op uw bureaublad is een snelkoppeling naar D-Plan aangemaakt.

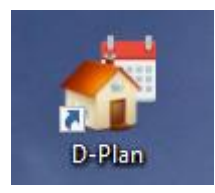

Log in met uw persoonlijke gebruikerscode en eventueel bijhorend wachtwoord (dit is niet de bedrijfscode uit het begin van de procedure).

| Plan            | -      |           | ×      |
|-----------------|--------|-----------|--------|
| gj-Plan         | B      | VBA A     | dVani  |
| Naam: PieterAd  |        | Ω         |        |
| Bedrijf: DPTEST | v      | 1         | ~      |
|                 | Versie | : 5.31.00 | - 0306 |